# **RSA NetWitness Logs**

Event Source Log Configuration Guide

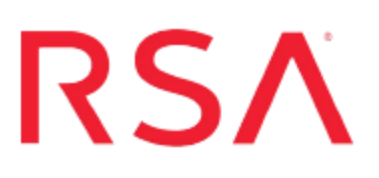

## IBM MQ

Last Modified: Thursday, May 25, 2017

### **Event Source Product Information:**

Vendor: IBM Event Source: MQ Versions/Platforms: 7.0.1 / Windows Additional Downloads: sftpagent.conf.ibmwebspheremq

**RSA Product Information:** 

Supported On: NetWitness Suite 10.0 and later Event Source Log Parser: ibmwebspheremq Collection Method: File Event Source Class.Subclass: Network.Messaging

### About IBM MQ

IBM MQ is IBM's Message Oriented Middleware offering. It was originally called MQSeries, and was renamed WebSphere MQ in 2002 to join the suite of WebSphere products. In April 2014, it was renamed IBM MQ

IBM MQ allows independent and potentially non-concurrent applications on a distributed system to communicate with each other. IBM MQ provides assured one-time delivery of messages across a wide variety of platforms. The product emphasizes reliability and robustness of message traffic, and ensures that a message should never be lost if MQ is appropriately configured.

A message in the context of MQ has no implication other than a gathering of data. MQ is very generalized and can be used as a robust substitute for many forms of intercommunication. For example, it can be used to implement reliable delivery of large files as a substitute for FTP.

### **Configure NetWitness Suite for File Collection**

### Set Up the SFTP Agent

To set up the SFTP Agent Collector, download the appropriate PDF from RSA Link:

- To set up the SFTP agent on Windows, see Install and Update SFTP Agent
- To set up the SFTP agent on Linux, see Configure SA SFTP Agent shell script

### **Configure the Log Collector for File Collection**

Perform the following steps to configure the Log Collector for File collection.

#### To configure the Log Collector for file collection:

- 1. In the NetWitness menu, select Administration > Services.
- In the Services grid, select a Log Collector, and from the Actions menu, choose View > Config > Event Sources.
- 3. Select File/Config from the drop-down menu.

The Event Categories panel displays the File event sources that are configured, if any.

4. In the Event Categories panel toolbar, click +.

The Available Event Source Types dialog is displayed.

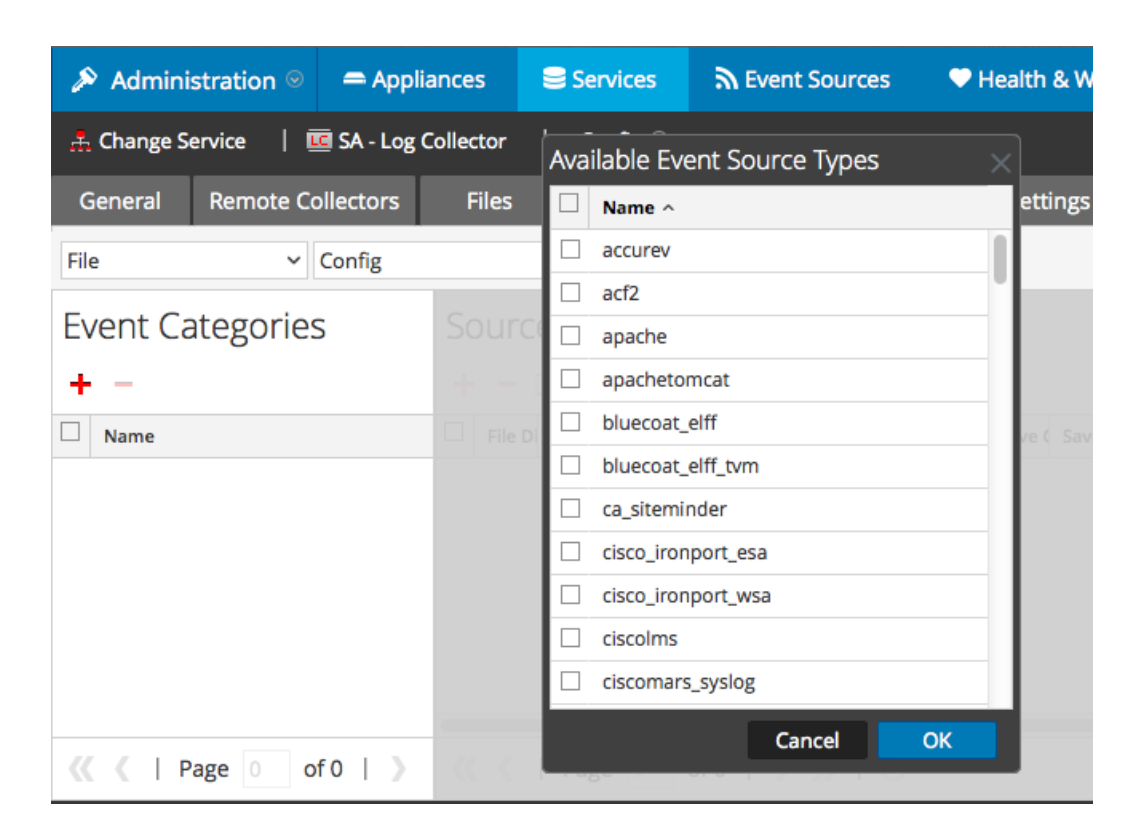

5. Select the correct type from the list, and click **OK**.

Select ibmwebspheremq from the Available Event Source Types dialog.

The newly added event source type is displayed in the Event Categories panel.

| Administration ⊗                                                                         | 🗕 Appliances   | Services                                | Sevent Sources           | Health & Well           | ness 🛛 😂 Syster   | m ity Analytics  |  |
|------------------------------------------------------------------------------------------|----------------|-----------------------------------------|--------------------------|-------------------------|-------------------|------------------|--|
| $\stackrel{\circ}{	au}$ Change Service $\mid$ 🤠 SA - Log Collector $\mid$ Config $\odot$ |                |                                         |                          |                         |                   |                  |  |
| General Remote Co                                                                        | llectors Files | Event Sou                               | rces Event Destin        | ations Settings         | Appliance Service | e Configuration  |  |
| File ~                                                                                   | Config         | ~                                       |                          |                         |                   |                  |  |
| Event Categories                                                                         | s Sou          | Sources                                 |                          |                         |                   |                  |  |
| + -                                                                                      | + -            | 🕂 🚽 🗹 📥 Import Source 🛛 🖄 Export Source |                          |                         |                   |                  |  |
| ☑ Name                                                                                   | E Fil          | e Di Addre File Sr F                    | ile Er Enable Ignore Fil | e Di Seque Save (Save ( | Mana; Error Error | Error Mana Saved |  |
| ✓ apache                                                                                 |                |                                         |                          |                         |                   |                  |  |
|                                                                                          |                |                                         |                          |                         |                   |                  |  |
|                                                                                          |                |                                         |                          |                         |                   |                  |  |
|                                                                                          |                |                                         |                          |                         |                   |                  |  |
|                                                                                          | _              |                                         |                          |                         |                   | -                |  |
| 巛 🕻   Page 1 of                                                                          | f1   >   « <   | Page 0                                  | of0   🔪 淤   🕻            |                         |                   | No More Items    |  |

6. Select the new type in the Event Categories panel and click + in the Sources panel toolbar.

The Add Source dialog is displayed.

- 7. Add a File Directory name, modify any other parameters that require changes, and click **OK**.
- 8. Stop and Restart File Collection. After you add a new event source that uses file collection, you must stop and restart the NetWitness File Collection service. This is necessary to add the key to the new event source.

Copyright © 2017 EMC Corporation. All Rights Reserved.

#### Trademarks

RSA, the RSA Logo and EMC are either registered trademarks or trademarks of EMC Corporation in the United States and/or other countries. All other trademarks used herein are the property of their respective owners.